# RETROUVER VOTRE CARTE MUTUELLE TIERS PAYANT

Choisissez ci-dessous votre mode de connexion:

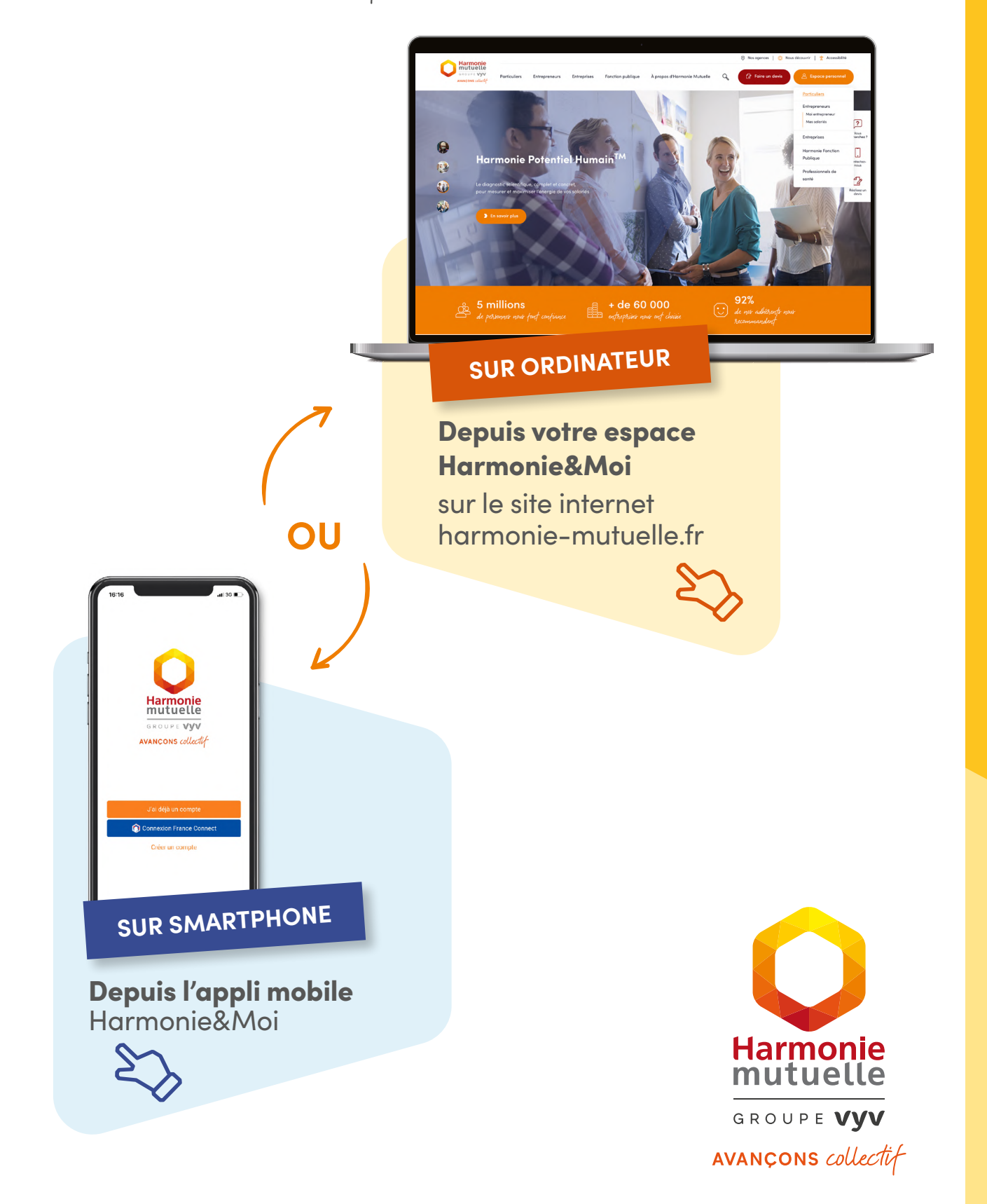

# RETROUVER VOTRE CARTE MUTUELLE TIERS PAYANT DEPUIS VOTRE ESPACE HARMONIE&MOI

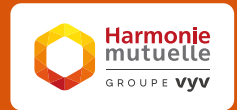

SUR ORDINATEUR

SUR SMARTPHONE

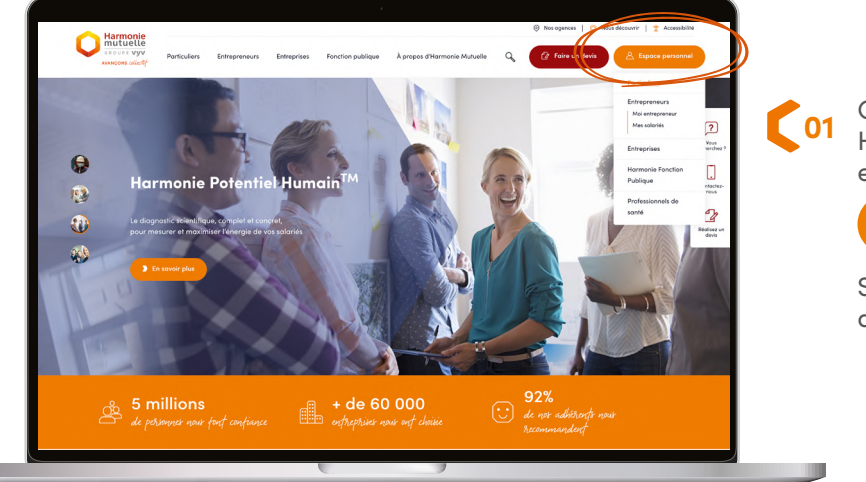

Connectez-vous sur votre espace Harmonie&Moi sur harmonie-mutuelle.fr en cliquant sur le bouton :

### Bespace personnel

Saisissez vos identifiants de connexion habituels.

| ()<br>() | Accuel<br>Mes remboursements |   | Bonjour Isabelle ! - Content de vous rev                                   | aix 🚺                                 | Afficher la carte mutualiste | ) |  |
|----------|------------------------------|---|----------------------------------------------------------------------------|---------------------------------------|------------------------------|---|--|
|          | Mes contraits                |   |                                                                            |                                       |                              |   |  |
|          | Mes documents                |   | Etes-vous certain d'avo                                                    | ir tout prévu                         | Je souhaite :                |   |  |
|          | Mes demondes                 |   | pour protéger vos proc                                                     | hes ?                                 | € Demander un remboursement  |   |  |
| 0        | Mes services                 | ~ |                                                                            |                                       | Retrouver mes garanties      |   |  |
| 0        | Contact et aide              | ~ | Mes derniers remboursements                                                | Voir l'ensemble de mes remboursements | Prendre un rendez-vous       |   |  |
|          |                              |   | 600 Actes d'imagerie<br>Soin-du 27/07/2022 - ISABELLE                      | 625€<br>Harm,Mutuelle                 | ① Faire une autre demande    |   |  |
|          |                              |   | Orthoptie<br>Solin du 27/07/2022 - ISABELLE                                | 8,84€<br>Harm, Mutuelle               |                              |   |  |
|          |                              |   | Costécpathie<br>Soin du 08/05/2022 - ISABELLE                              | 20,00 €<br>Harm, Mutuelle             |                              |   |  |
|          |                              |   | Radiologie dentaire Soin du 08/05/2022 - ISABELLE                          | <b>4,79€</b><br>Harm,Mubuelle         |                              |   |  |
|          |                              |   | Consultation spicialiste<br>Solin-du 18/01/2022 - ISABELLE                 | 15,00 €<br>Harm, Mutuelle             |                              |   |  |
|          |                              |   | Mes dernières demandes                                                     | Voir l'ensemble de mes demandes       |                              |   |  |
|          |                              |   | Modification du mode de règlement<br>Demande du 22/08/2022 14:57 - Traitée |                                       |                              |   |  |
|          |                              |   | Modification de RIB<br>Demande du 12/07/2022 15:24 - Traitée               |                                       |                              |   |  |
|          |                              |   | Contact par message                                                        |                                       |                              |   |  |

### Votre page d'accueil s'ouvre.

Pour afficher votre carte mutuelle tiers payant, cliquez sur

### Afficher la carte mutualiste

situé en haut à droite de votre écran

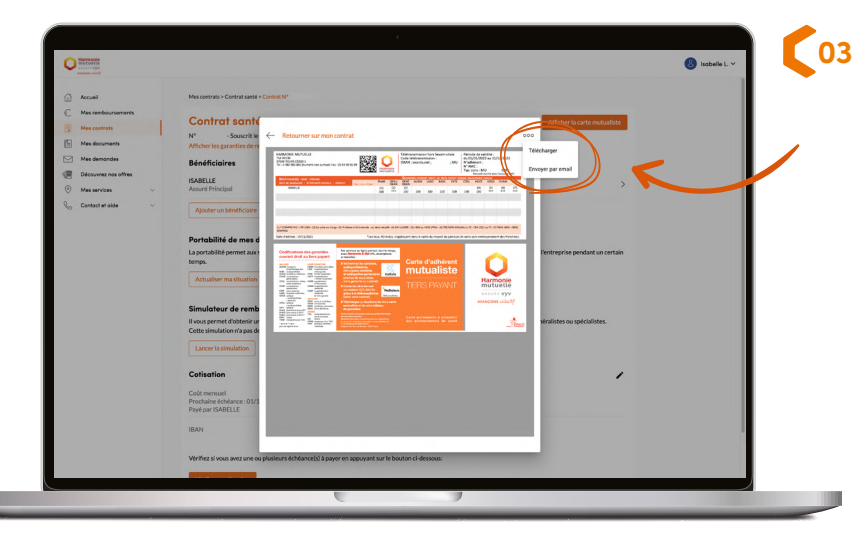

Votre carte mutuelle tiers payant s'affiche instantanément.

En cliquant sur .... en haut à droite de la fenêtre, vous pouvez la télécharger sur votre ordinateur, ou l'envoyer par email. Un PDF sera alors généré, vous permettant de l'imprimer si nécessaire.

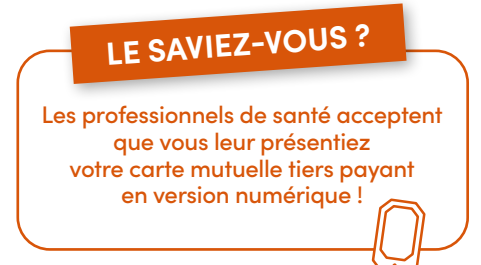

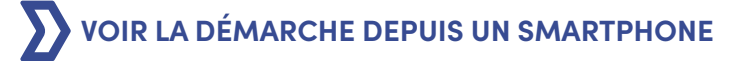

# RETROUVER VOTRE CARTE MUTUELLE TIERS PAYANT DEPUIS VOTRE ESPACE HARMONIE&MOI

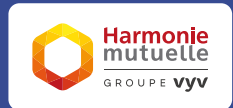

SUR ORDINATEUR

SUR SMARTPHONE

# 01

Connectez-vous à votre appli mobile avec vos identifiants habituels.

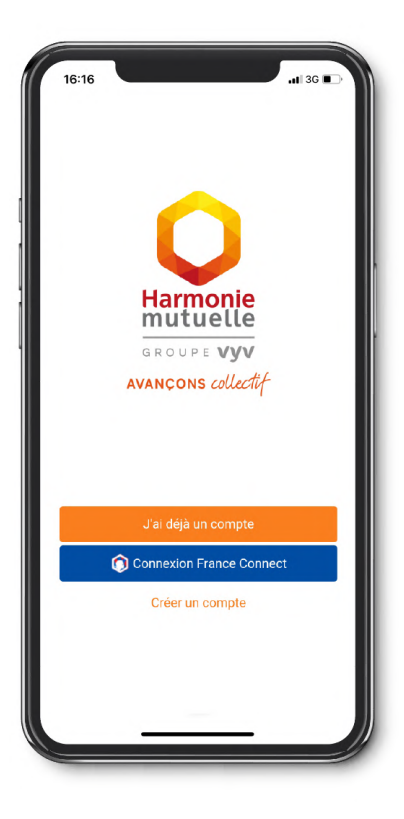

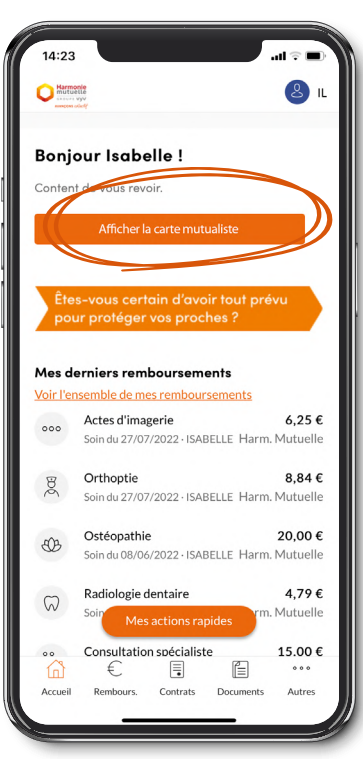

# <section-header>

En cliquant sur .... en haut à droite de la fenêtre, vous pouvez télécharger votre carte mutuelle tiers payant au format PDF ou l'envoyer par email.

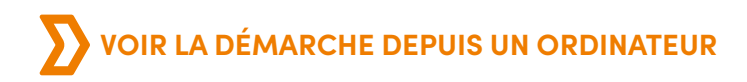